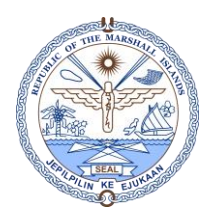

## **CERTIFICATION EXPIRY REPORT**

NOTE: THIS REPORT PRINTS OUT AN EMPLOYEE'S CERTIFICATIONS THAT REQUIRES RENEWAL TO PROVIDE EVIDENCE OF EXPANSION, PROFESSIONAL KNOWLEDGE, AND EVIDENCE OF COMPETENCE. SELECT HIGHLIGHTED FIELDS, NUMBERED IN SEQUENCE, BEFORE EXPORTING/SAVING THIS REPORT TO YOUR PC.

Step 1: Go to "My Regular Tasks" and select Certification Expiry Report, highlighted below:

|        | My Regular Tasks                       | Č  | 11                                                                                                    | Approv          | e 🔣 First         |                | 🛛 😥 Last 🗤 🖓 🔀 🔛 👘 🤣 🤣 🖕 🚔 💕 Exit |                       |                    |                         |                        |                    |
|--------|----------------------------------------|----|----------------------------------------------------------------------------------------------------|-----------------|-------------------|----------------|-----------------------------------|-----------------------|--------------------|-------------------------|------------------------|--------------------|
|        | Reporting Structures                   | ٨  | Contract /                                                                                                    | Amendments      |                   |                |                                   |                       |                    |                         |                        |                    |
|        | Employee Org-Contract-Job<br>Report    |    | Employee                                                                                                    | ID Employ       | ree Name          |                |                                   |                       | Amendn             |                         | Amendment status       |                    |
| ······ | Employee Profile                       |    |                                                                                                    |                 |                   |                |                                   |                       |                    | v                       |                        |                    |
| ¥      | Employee Baseline Report               |    | Action                                                                                                    | Amendment<br>No | Amendment<br>Type | Employee<br>Id | Employee Name                     | Contract Type         | Contract<br>Number | Amendment<br>Reason     | Amendment<br>Effective | t Amendn<br>Status |
|        | Employee Demographic Details<br>Report | Ŀ. | 600                                                                                                    | 2815            | Job Position      | 234005         | WARWICK HARRIS                    | Local Head of Departr | RMIPSC333          | Addendum                | 11/01/2023             | Pending            |
|        | Employee Contract Details              |    | 6                                                                                                    | 2814            | Job Position      | 220673         | HILMA LANWI                       | Probation             | RMIPSC2414         | Transfer Within Ministr | 01/24/2024             | Pending            |
|        | Report                                 |    | Carlos Constitution (Carlos Constitution) (Carlos Constitution) (C |                 |                   |                | ROSTINA BANI-ISAAC                | Contract              | RMIPSC1951         | Transfer Within Ministr | 01/24/2024             | Pending            |
| Ŷ      | Contract Anniversary Date              |    | (d) 💋 💋                                                                                                    | 2812            | Job Position      | 204972         | KINA MORELIK                      | Probation             | RMIPSC2462         | Transfer Within Ministr | 01/24/2024             | Pending            |
|        | Employee Contracts Report              |    | (d) 💋 💋                                                                                                    | 2810            | Job Position      | 229993         | BUJEN JOEL                        | Permanent             | RMIPSC1703         | Salary Increment        | 01/22/2024             | Pending            |
| 6      | Salary Change Report                   |    | (d 🖉 💋                                                                                                    | 2809            | Job Position      | 243620         | IMIO HICKING                      | Probation             | RMIPSC2409         | Salary Increment        | 01/22/2024             | Pending            |
| •      | Employee Education Dataile             |    | 1                                                                                                    | 2808            | Job Position      | 232902         | ALMA MARK                         | Probation             | RMIPSC1530         | Salary Increment        | 01/22/2024             | Pending            |
| Ŗ      | Report                                 |    | 6 0 0                                                                                                    | 2807            | John Desilier     | 202402         | THELMA BIKAJELA                   | Permanent             | RMIPSC161          | Salary Increment        | 01/22/2024             | Pending            |
|        | Employee Termina                       |    | (d) 💋 💋                                                                                                    |                 | CK THIS T         |                | AJOK LEKTAK                       | Permanent             | RMIPSC2328         | Salary Increment        | 01/22/2024             | Pending            |
|        | Report                                 |    | 600                                                                                                    | 280 REP         | ORT               | nıs            | RENDA KABUA                       | Permanent             | RMIPSC1737         | Salary Increment        | 01/22/2024             | Pending            |
| Г      | Certification Expiry Report            |    | 600                                                                                                    | 2802            | Job Position      | 202459         | CHARLES LOMAE                     | Contract              | RMIPSC759          | Salary Adjustment       | 01/18/2024             | Pending            |
|        |                                        |    | 6                                                                                                    | 2800            | Job Position      | 238147         | JEJAK BOTLA                       | Permanent             | RMIPSC1617         | Salary Reclassification | 04/13/2020             | Approved           |

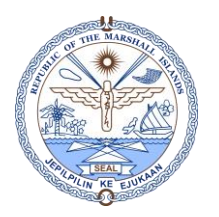

## **CERTIFICATION EXPIRY REPORT**

Step 2: Select your required date inquiries, shown below, then click the Search Button:

| Certificate               | Expiry Report     |                              |                                       |                                            |                           |               | 🖷 Print V            |
|---------------------------|-------------------|------------------------------|---------------------------------------|--------------------------------------------|---------------------------|---------------|----------------------|
| Search —                  |                   |                              |                                       |                                            |                           |               |                      |
| Employee I                |                   | All                          | v                                     |                                            | 2                         | Employee ID V |                      |
| Expiry From<br>01/01/2014 | Date              | Expiry To Date<br>01/13/2024 |                                       |                                            | Search                    |               |                      |
| Employee II               | Employee Name     |                              | Job Title                             | Organization                               | Email                     | Phone         | Certificate Descript |
| 1158                      | RREMITY LANJOHN   | 2                            | NURSE PRACTITIONER                    | MOHHS-Primary Health Care Services         | bremo73@gmail.com         | 456-5135      | NURSE PRACTITIONER   |
| 1158                      | BREMITY LAKJOHN   |                              | NURSE PRACTITIONER                    | MOHHS-Primary Health Care Services         | bremo73@gmail.com         | 456-5135      | NURSE PRACTITIONE    |
| 3454                      | Select these      |                              | PRACTICAL NURSE SPECIALIST II         | MOHHS-Immunization                         | lorainazkanenko@gmail.com | 455-5489      | HEALTH ASSISTANT     |
| 4992                      | filters for your  |                              | HEAD NURSE                            | MOHHS-Nursing Services                     | tlangling@rmihealth.org   | 456-7373      | REGISTERED NURSE     |
| 5866                      | preference        |                              | HEAD NURSE                            | MOHHS-Nursing Services                     | lienoni263@gmail.com      | 455-8624      | REGISTERED NURSE     |
| 5589                      |                   |                              | OUTREACH WORKER                       | MOHHS-Immunization                         | neilanhanchor76@gmail.com | 456-3000      | HEALTH ASSISTANT     |
| 350                       | VERONICA TOSIYERU |                              | STAFF PHYSICIAN, GENERAL PRACTITIONER | MOHHS-Primary Health Care Services         | vysawa. 19@gmail.com      | 455-8649      | GENERAL MEDICINE     |
| 3720                      | ROSTY NABU        |                              | PRACTICAL NURSE I                     | MOHHS-Kwajalein Atoll Health Care          | suekun 12@gmail.com       |               | PRACTICAL NURSE      |
| 8957                      | YOSHINA CALEP     |                              | PRACTICAL NURSE SPECIALIST            | MOHHS-Kwajalein Atoll Health Care          | yoshinaCalep@gmail.com    | 235-7798      | PRACTICAL NURSE      |
| 964                       | FLORINA NATHAN    |                              | SHIFT SUPERVISOR NURSE                | MOHHS-Nursing Services                     | florinanathan17@gmail.com | 455-5816      | REGISTERED NURSE     |
| 9982                      | RINA LAJAR        |                              | PRACTICAL NURSE III                   | MOHHS-Nursing Services                     | rinalajar07@gmail.com     | 455-1721      | PRACTICAL NURSE      |
| 0012                      | CHARLEY THOMAS    |                              | STAFF NURSE II                        | MOHHS-Nursing Services                     | cthomas51516@gmail.com    | 455-7683      | REGISTERED NURSE     |
| 0212                      | MARCELLO RIKETA   |                              | TB CONTACT TRACING                    | MOHHS-Kwajelein Atoll Hith Info & Planning | mriketa 12@gmail.com      | 235-1309      | PRACTICAL NURSE      |

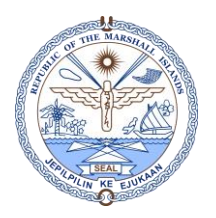

## **CERTIFICATION EXPIRY REPORT**

## Step 3: Print Report by clicking Print View

|                        |                           | 54:36         |                  |                                 |                                   |          |                    |                        |            |                          |            |             | Thursday, 25 J      |
|------------------------|---------------------------|---------------|------------------|---------------------------------|-----------------------------------|----------|--------------------|------------------------|------------|--------------------------|------------|-------------|---------------------|
|                        |                           |               | 🕕 You must       | log in to this net              | work before you can access the ir | nternet. | Open network login | bage                   |            | ×                        |            |             | 3                   |
| egular Tasks           | Certificate Expiry Report |               |                  |                                 |                                   | ÷        | Print 🖲 Wor        | d 🛛 🛃 PDI              | F 🕷 Ex     | cel 🗙 Close              |            |             | Print V             |
| New Employee           | Employee ID               |               |                  |                                 |                                   |          |                    |                        |            |                          |            | Sort By     |                     |
| act Amendments         | Expiry From Date          |               |                  |                                 |                                   |          |                    |                        | Date :01/2 | 5/2024 10:36:01 AM       |            | Employee ID |                     |
| /act Renewal           | 01/01/2014                |               |                  | Organization                    | Email                             | Phone    | Certificate        | Issue                  | Expiry     | Issuing                  |            |             |                     |
| yee Termination        | Employee ID               | Employee Na   |                  | MOHHS-                          |                                   |          | Description        | Date                   | Date       | RMI MEDICAL              |            | Phone       | Certificate Descrip |
| e contracts List       | 201158                    | BREMITY LAKJO | TITIONER         | Primary Health<br>Care Services | bremo73@gmail.com                 | 456-5135 | PRACTITIONER 0     | 04/02/2018             | 04/01/2019 | LICENSING<br>BOARD       | om         | 456-5135    | NURSE PRACTITIONE   |
| Employee by Org        | 201158                    | BREMITY LAKJO |                  | MOHHS-                          |                                   |          | 11005              |                        |            | RMI MEDICAL              | om         | 456-5135    | NURSE PRACTITIONE   |
| _Organization Unit and | 203454                    | ANRAK ZACHAR  | TITIONER         | Primary Health<br>Care Services | bremo73@gmail.com                 | 456-5135 | PRACTITIONER       | 06/22/2020             | 12/31/2021 | LICENSING                | gmail.com  | 455-5489    | HEALTH ASSISTANT    |
| ing Structures         | 204992                    | TORA LANGLING |                  |                                 |                                   |          |                    |                        |            | RMI MEDICAL              | th.org     | 456-7373    | REGISTERED NURSE    |
| yee Org-Contract-Job   | 205866                    | NORAH LIEMAN  | NURSE SPECIALIST | MOHHS-<br>Immunization          | lorainazkanenko@gmail.com         | 455-5489 | HEALTH ASSISTANT   | 08/05/2021             | 12/31/2021 | EXAMINING &<br>LICENSING | com        | 455-8624    | REGISTERED NURSE    |
| t                      | 206589                    | NEILAN HANCHO |                  |                                 |                                   |          |                    |                        |            | BOARD                    | ≩gmail.com | 456-3000    | HEALTH ASSISTANT    |
| /ee Profile            | 208350                    | VERONICA TOS  | Afte             | r vou cli                       | ick Print View,                   | this     | window w           | ill por                | o-up.      | IINING &                 | I.com      | 455-8649    | GENERAL MEDICINE    |
| /ee Baseline Report    | 208720                    | ROSTY NABU    | Carro            | ،<br>بما مماط ا                 | ,<br>ninontol honti               |          | امناه ماح م        | , ,<br>, , , , , , , , |            | D                        | com        |             | PRACTICAL NURSE     |
| ee Demographic Details | 208957                    | YOSHINA CALEF | Scro             | n the no                        | orizontal bar to                  | o mo     | ve the rigi        | it, the                | en         | MEDICAL<br>IINING &      | nail.com   | 235-7798    | PRACTICAL NURSE     |
| t                      | 20964                     | FLORINA NATHA | click            | Excel to                        | o generate this                   | s repo   | ort.               |                        |            | NSING<br>RD              | gmail.com  | 455-5816    | REGISTERED NURSE    |
| ee Contract Details    | 209982                    | RINA LAJAR    |                  | MOHHS-                          | 0                                 |          |                    |                        |            | MEDICAL<br>EXAMINING &   | l.com      | 455-1721    | PRACTICAL NURSE     |
|                        | 210012                    | CHARLEY THOM  | VORKER           | Immunization                    | neilanhanchor76@gmail.com         | 456-3000 | HEALTH ASSISTANT   | 08/05/2021             | 12/31/2021 | LICENSING                | mail.com   | 455-7683    | REGISTERED NURSE    |
|                        | 210212                    | MARCELLO RIKE |                  | MOHHS-                          |                                   |          |                    |                        |            | RMI MEDICAL              | com        | 235-1309    | PRACTICAL NURSE     |
|                        |                           |               | CIAN, GENERAL    | Primary Health                  | vysawa.19@gmail.com               | 455-8649 | SENERAL MEDICINE   | 04/23/2021             | 12/31/2021 | EXAMINIG &               |            |             |                     |

License | Copyright | About | Disclaimer